Voici un petit tutoriel qui explique comment faire ton montage photo avec le logiciel...

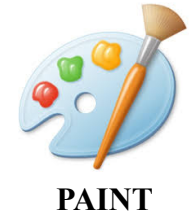

- Téléchargez l'image de départ et enregistrez-là sur le bureau de votre ordinateur.
- Ouvrez le logiciel PAINT (demandez à votre enseignant si vous ne savez pas comment faire).
- Pour ouvrir votre image :

| -                                                              |                                          |                                               |
|----------------------------------------------------------------|------------------------------------------|-----------------------------------------------|
| Nouveau                                                        | Images récentes<br>1 Système solaire.jpg | Taile                                         |
| Enregistrer<br>Enregistrer sous                                | puis sur Ouvrir,                         | Couleurs                                      |
| <b>Imprimer</b><br>À partir d'un <u>s</u> canneur ou d'un apps | el photo                                 |                                               |
| Envoyer par counier électronique                               | et sélectionnez votre in                 | nage, que vous avez enregistrée sur le bureau |
| Propriétés                                                     |                                          |                                               |
|                                                                |                                          |                                               |

Votre image est maintenant chargée dans PAINT.

| 에 🛄 🖯 (이 후 ) Système     | sclaire.jpg - Paint                                  |                         |                                                                                                    |            | 000       |
|--------------------------|------------------------------------------------------|-------------------------|----------------------------------------------------------------------------------------------------|------------|-----------|
| Coller<br>Presse-papiers | rer<br>Statemensionner<br>→ Faire parater =<br>Image |                         | A Control -<br>Control -<br>Control -<br>Control -<br>Control -<br>Second -<br>Second -<br>Seco | a Cauleurs |           |
| Terre                    | ,                                                    | Vénus                   | Mercure                                                                                                    | e          | 6         |
|                          |                                                      |                         |                                                                                                    |            | Le Soleil |
| + 5                      | 및 3000 ×                                             | 600px 😥 Taile : 60,9 Ko |                                                                                                    |            | 100 % ()  |

Vous pouvez vous déplacer dans l'image avec l'ascenseur...

- Allez sur le site internet et sur la planète choisie, et, copier la photo de la planète.

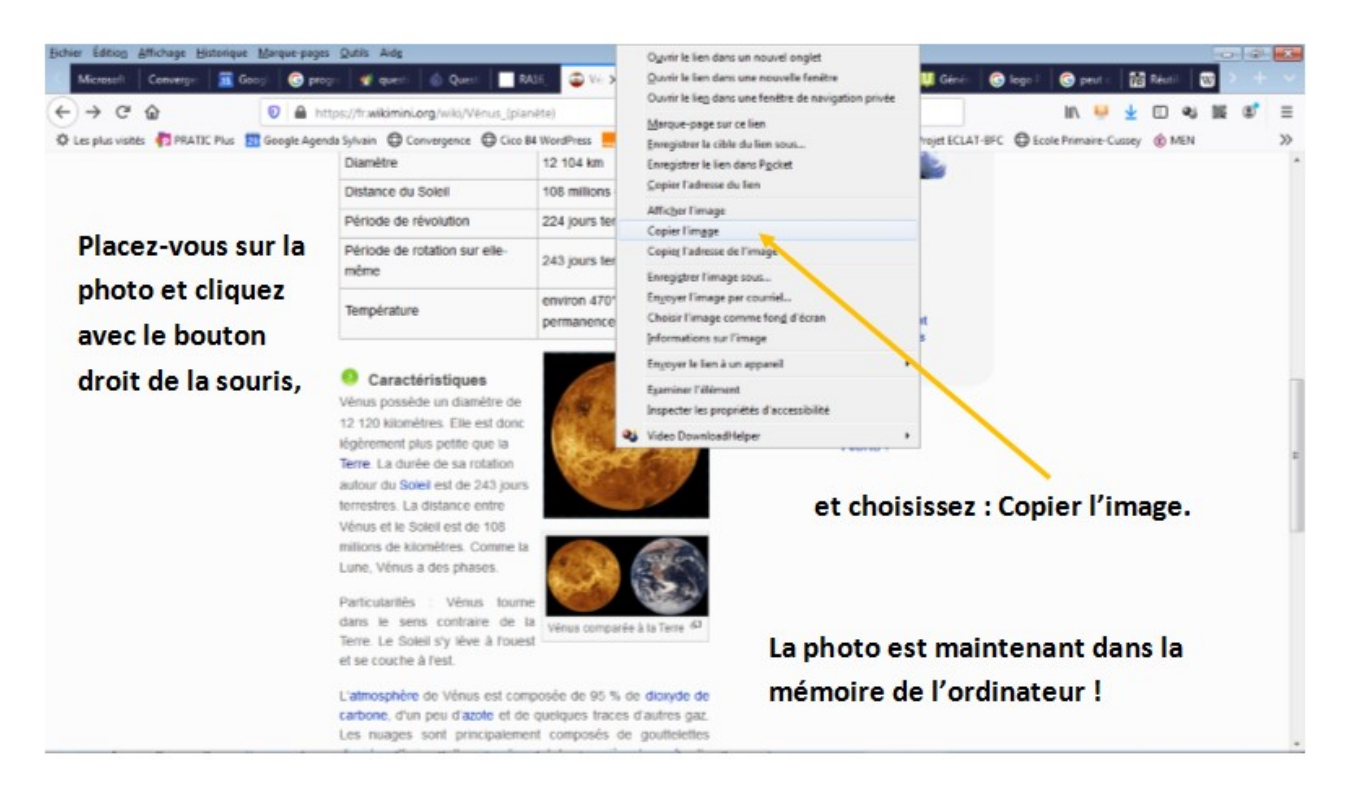

- Pour intégrer votre photo à l'image, retournez sur PAINT, et cliquez sur Coller.

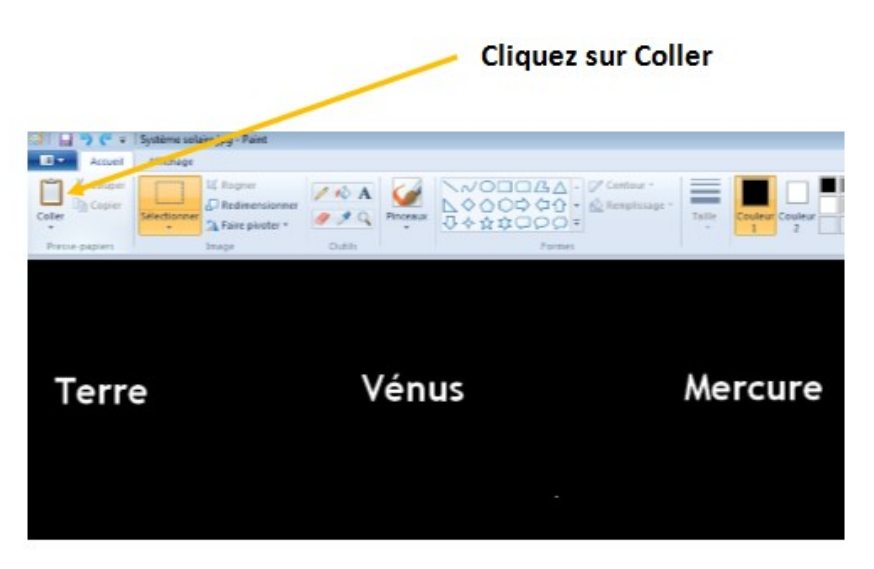

- Placez votre photo au bon endroit.

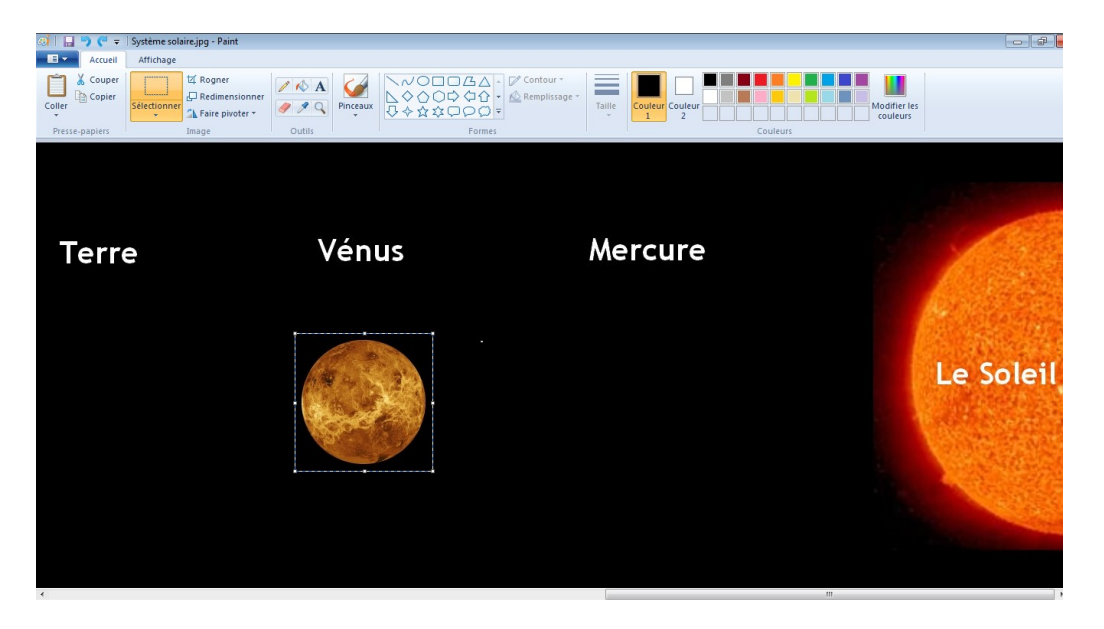

Attention, si vous cliquez à côté de l'image de la planète, vous ne pourrez plus la déplacer. Dans ce cas, revenez à l'étape précédente,

|                                                                 | Accueil        | Système sola<br>Affichage | iire.jpg - Paint                                   |                 |     |
|-----------------------------------------------------------------|----------------|---------------------------|----------------------------------------------------|-----------------|-----|
| Pour revenir à l'étape d'avant,<br>utilisez la flèche Annuler ! | Couper         | Sélectionner              | t⊈ Rogner<br>↓ Redimensionner<br>▲ Faire pivoter ~ | / 10 A<br>/ 2 Q | Pin |
|                                                                 | Presse-papiers |                           | Image                                              | Outils          |     |
|                                                                 |                |                           |                                                    |                 |     |
|                                                                 |                |                           |                                                    |                 |     |

et Coller à nouveau votre photo.

Remarque : Vous pouvez également changer sa taille en prenant un coin.

ATTENTION, pour ne pas déformer l'image, maintenez appuyez la touche de votre clavier pendant le changement de taille.

## - Recommencez avec les autres planètes...

- Pensez à enregistrer votre montage photo !

|                                                            | Cliqu                                            | iez sur Enregistrer                                                                                          |
|------------------------------------------------------------|--------------------------------------------------|----------------------------------------------------------------------------------------------------|
| 🗐 🔜 🦻 😋 🗴 Système solaire.jpg - Paint                      |                                                  |                                                                                                    |
| Dana<br>Roman                                              | 1. Synteme solaire.jpg<br>2. Synteme solaire.jpg | Tative Couldear Couldear 2 Couldear Couldear Couldear Couldear Couldear Couldear Couldear Couldear Couldears |
| Envegistrer                                                |                                                  |                                                                                                    |
| Enceptorer Enceptorer (Chi+S)<br>Enceptorer limage active. |                                                  |                                                                                                    |
| Inprimer                                                   | *                                                |                                                                                                    |